Windows11 24H2 で NAS に繋がらないことへの対応

この現象は、Windows でセキュリティが強化されたために起こっている現象です。

●NAS 側でユーザーを作成してパソコンに資格情報を追加する。(この方法は、これ1つでよい)

## (NAS 側)

アクセスできるユーザー (パスワード付)を作成する (複数可)

(パソコン側)

コントロールパネル⇒「資格情報マネージャー」⇒

| → ~ ↑ 🔤 « すべて | のコントロール パネル項目 > 資格情報マネージャー                 | ◇ ひ コントロール パネルの検索                                     |
|---------------|--------------------------------------------|-------------------------------------------------------|
| ントロール パネル ホーム | 資格情報の管理                                    |                                                       |
|               | Web サイト、関連付けられたアプリケーション、およびネットワー           | クの保存されたログオン情報を表示および削除します。                             |
|               | (I)                                        | Mindan Wilder                                         |
|               | Web j thin th                              | Windows Ethinet                                       |
|               | 資格情報のパックアップ(B) 資格情報の復元(R)                  |                                                       |
|               |                                            |                                                       |
|               | Windows 資格情報                               | Windows 資格情報の追加                                       |
|               | Windows 資格債報                               | Windows 資格情報の追加<br>更新日時: 2022/01/06 (◇)               |
|               | Windows 資格情報<br>証明舎に基づいた資格情報               | Windows 資格情報の追加<br>更新日時: 2022/01/06 ② 証明書に基づいた資格情報の追加 |
|               | Windows 資格情報<br>証明會に基づいた資格情報<br>証明舎がありません。 | Windows 資格情報の追加<br>更新日時: 2022/01/06 ( 証明書に基づいた資格情報の追加 |

| → 🔺 р 🦉 🕹 🧼 → 👘 | ネージャー > Windows 資格情報の追加                                      | ~       | Ö      | コントロール バネルの検索 |
|-----------------|--------------------------------------------------------------|---------|--------|---------------|
|                 | Web サイトまたはネットワークの場所のア                                        | ドレスと、資  | 格情報    | 反を入力します       |
|                 | 入力するユーザー名とバスワードが、この場所へのアクセ                                   | スに使用できる | ちものかど  | うか確認してください。   |
|                 | インターネットまたはネットワークのアドレス<br>(たとえば、myserver、server.company.com): |         |        |               |
|                 | ユーザー名:                                                       |         |        |               |
|                 | パスワード:                                                       |         |        |               |
|                 |                                                              |         | $\sim$ | <u> </u>      |
|                 | ・NAS の①IP アドル                                                | -スま     | とは     | 名前 +ャンセル(N)   |
|                 | ・設定した②アクセ                                                    | スユー     | ザー     | 名と            |
|                 | ③そのパスワード                                                     |         |        |               |
|                 | を入力してセットす                                                    | る       |        |               |

パソコンのグループポリシーで「ゲストログオン」を有効にする

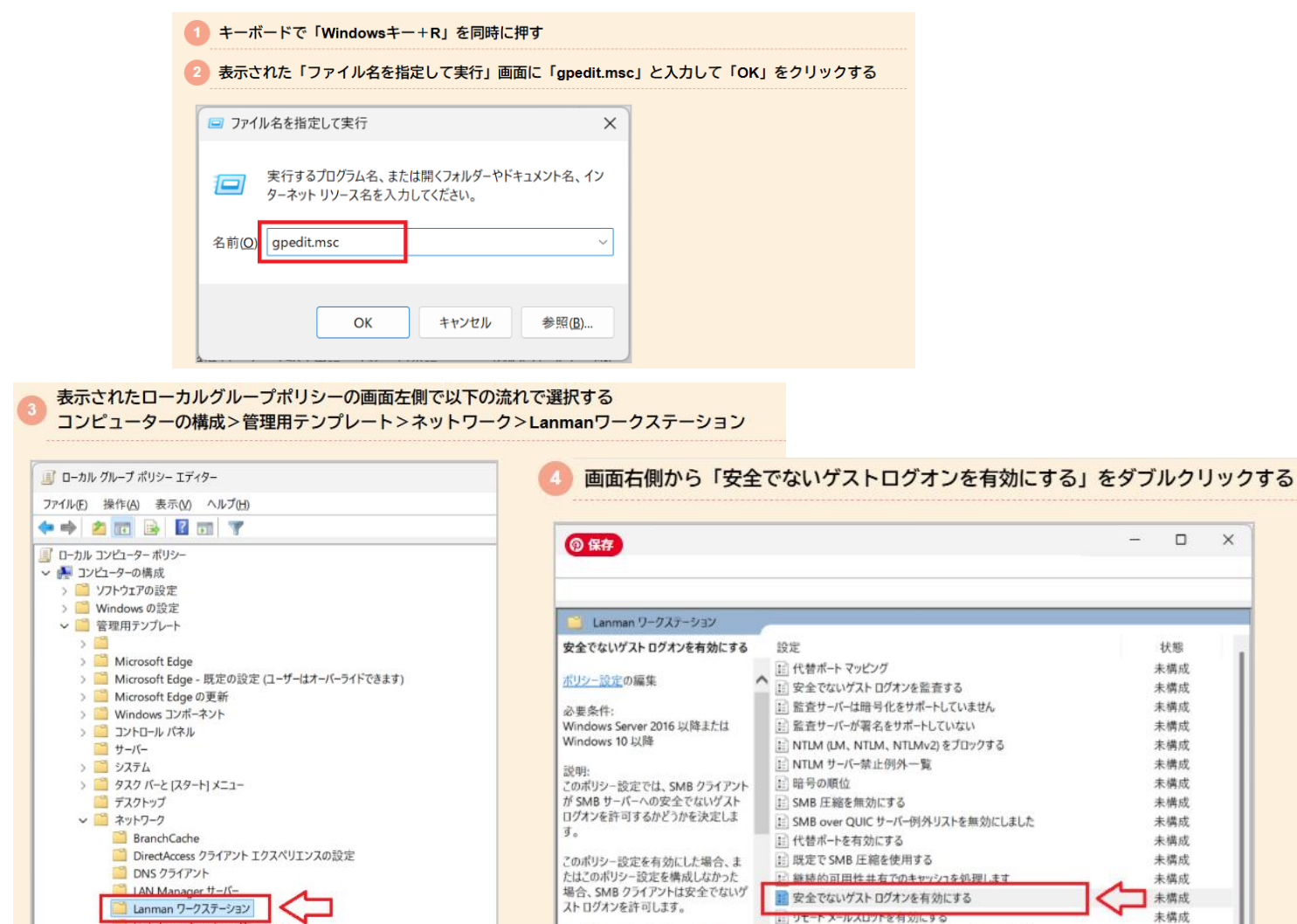

このポリシー設定を無効にした場合、 SMB クライアントは安全でないゲストロ 1 継続的可用性共有上のオフライン ファイルの可用性

1 QUIC 経由で SMB を有効にする

未構成

未構成

未構成

クオンを指否します。 E SMB の最大バージョンを義務付ける SMBの最大バージョンを義務付ける SMBの最大バージョンを義務付ける

Link-Laver lopology Discovery

> 🧾 QoS パケット スケジューラ

|           |                                                                                                    | 前の設定( <u>P</u> )                                                                                                    | 次の設定( <u>N</u> )                                                                                                    |                                                                                                    |
|-----------|----------------------------------------------------------------------------------------------------|----------------------------------------------------------------------------------------------------|----------------------------------------------------------------------------------------------------|----------------------------------------------------------------------------------------------------|
|           |                                                                                                    |                                                                                                    |                                                                                                    |                                                                                                    |
|           |                                                                                                    |                                                                                                    |                                                                                                    |                                                                                                    |
| Windows S | Server 2016 以                                                                                                    | 時または Windows 1                                                                                                    | .0 以降                                                                                                    |                                                                                                    |
|           | ヘルプ:                                                                                                    |                                                                                                    |                                                                                                    |                                                                                                    |
|           | このボリシー<br>ストログオン<br>このボリシー<br>ログオンを場合、SM<br>このボリシー<br>ログオンを用<br>著名を有効<br>否します。<br>安全でない<br>オルダーに対<br>タープライズ3<br>ているコンシ<br>全でない<br>ゲゴ<br>してするコンシ<br>全でない<br>ゲゴ<br>に、<br>のコンシー | 2定では、SMB クライ<br>を許可するかどうかを決<br>定定を有効にした場合<br>B クライアントは安全で<br>変定を無効にした場合<br>B クライアントは安全で<br>変定を無効にした場合<br>でした場合、SMB クラ<br>イストログオンがファイル<br>単度では一般のではあ<br>コーマーNAS (マホッワー<br>トログオンが異常に使<br>を要求し、現定では安全<br>を要求し、現定では安全                                                                                                    | マンドがSMB サーバーへ<br>と定します。<br>、またはこのボリシー段<br>ないゲスト ログオンを言<br>イアントは安全でない?<br>サーバーによって使用さ<br>アクセスを許可すること<br>り注紙式、ファイル サ<br>算続式入しージップ・サ<br>注紙でいないため、SM                                                                                                    | 、の安全でない!<br>定を構成しなか<br>キ可します。<br>安全でないゲスト<br>ゲストログオンを<br>いるのは、共す<br>パートロン「新た<br>5 Jows ファイル ジ<br>ンを使用しまむ<br>B 客名、SMB<br>B 客名、SMB                                                                                                    |
|           | 0                                                                                                    | ОК                                                                                                    | キャンカル                                                                                                    | 28 EP/A1                                                                                                    |
| 5         | Windows 5                                                                                                    | Windows Server 2016 以<br>のポリシー<br>ストログオン<br>このポリシー<br>このポリシー<br>た場合、数<br>このポリシー<br>ログオンを拒<br>要名を有効<br>苦します。<br>安全でない、<br>オルダーに対<br>シークライス<br>てしるコンジ<br>全てないの<br>コンプライス<br>てしているコンジ<br>全てないの<br>オルダー<br>に対<br>の<br>この<br>コンプライス<br>に<br>ひろフノン<br>た<br>での<br>でいます。<br>の<br>た<br>での<br>た<br>の<br>た<br>の<br>た<br>の<br>た<br>の<br>た<br>の<br>た<br>の<br>た<br>し<br>の<br>た<br>し<br>の<br>た<br>の<br>た<br>の<br>た<br>の<br>た<br>の<br>た<br>の<br>た<br>の<br>た<br>の<br>た<br>の<br>た<br>の<br>た<br>の<br>た<br>の<br>た<br>の<br>た<br>の<br>た<br>の<br>た<br>の<br>た<br>の<br>た<br>の<br>た<br>の<br>た<br>の<br>た<br>の<br>た<br>の<br>た<br>の<br>た<br>の<br>た<br>の<br>た<br>の<br>た<br>の<br>た<br>の<br>た<br>の<br>し<br>の<br>た<br>の<br>た<br>の<br>た<br>の<br>た<br>の<br>た<br>の<br>し<br>っ<br>た<br>の<br>た<br>の<br>し<br>っ<br>い<br>の<br>た<br>の<br>の<br>た<br>の<br>た<br>の<br>し<br>の<br>た<br>の<br>た<br>の<br>し<br>か<br>た<br>の<br>し<br>た<br>の<br>た<br>の<br>し<br>っ<br>し<br>た<br>の<br>た<br>の<br>し<br>た<br>の<br>た<br>の<br>た<br>の<br>た<br>の<br>し<br>た<br>の<br>た<br>の<br>た<br>の<br>し<br>の<br>た<br>の<br>し<br>た<br>の<br>た<br>の<br>た<br>の<br>た<br>の<br>の<br>し<br>わ<br>た<br>の<br>の<br>た<br>の<br>た<br>の<br>た<br>の<br>た<br>の<br>し<br>の<br>し<br>の<br>た<br>た<br>の<br>た<br>た<br>た<br>た<br>た<br>い<br>た<br>の<br>た<br>の<br>た<br>の<br>た<br>の<br>た<br>た<br>の<br>た<br>た<br>た<br>た<br>た<br>た<br>た<br>た<br>た<br>た<br>た<br>た<br>た | 軟の設定(2)<br>Windows Server 2016 以降または Windows 1<br>ヘルプ:<br>Cのポリシー設定では、SM8 05イバントは安全で<br>Cのポリシー設定を有効たした場合<br>た場合、SM8 05イバントは安全で<br>Cのポリシー設定を有効にした場合<br>ログオンを拒否します。<br>署名を有効にした場合、SM8 05<br>否にます。<br>安全でないグストログオンガンアイル<br>ホリチーン対する認証されていない<br>ターブライズ環境では一般的ではあ<br>ログオンプス環境では一般的ではあ<br>になっがストログオンガンアイル | 軟の設定(2) 次の設定(3)<br>Windows Server 2016 以降または Windows 10 以降<br>へして:<br>このポリン・設定では、SMB クライアントが SMB サーバーへ<br>ストログオンを許可するかどうかを決定します。<br>このポリン-設定を有効にした場合、またはこのポリン・設<br>た場合、SMB クライアントは安全でないゲストログオンを指<br>このポリン-設定を有効にした場合、SMB クライアントは安全でないゲストログオンを<br>た場合、SMB クライアントは安全でないゲストログオンを<br>このポリン-設定を有効にした場合、SMB クライアントは安全でないゲストログオンを<br>増します。<br>署名を有効にした場合、SMB クライアントは安全でないゲス<br>によりする認証されていないアクセスを許可すること<br>ターブライズ環境では一般的ではありまたが、カアパト<br>サービいるコンジューマー MSG パットージア プ注<br>空でないゲストログオング語を表示しいごが、SMB |

② パソコンのグループポリシーで「デジタル署名」を無効にする

| 🧐 ファイル名を指知                         | 定して実行                            |                       | ×              |  |
|------------------------------------|----------------------------------|-----------------------|----------------|--|
| 定<br>実行する<br>ターネット<br>名前(Q) gpedit | 5プログラム名、また<br>〜 リソース名を入力<br>.msc | は開くフォルダーやド<br>してください。 | ‡ュメント名、イン<br>~ |  |

3 コンピューターの構成>Windowsの設定>セキュリティの設定>ローカルポリシー>セキュリティオプション

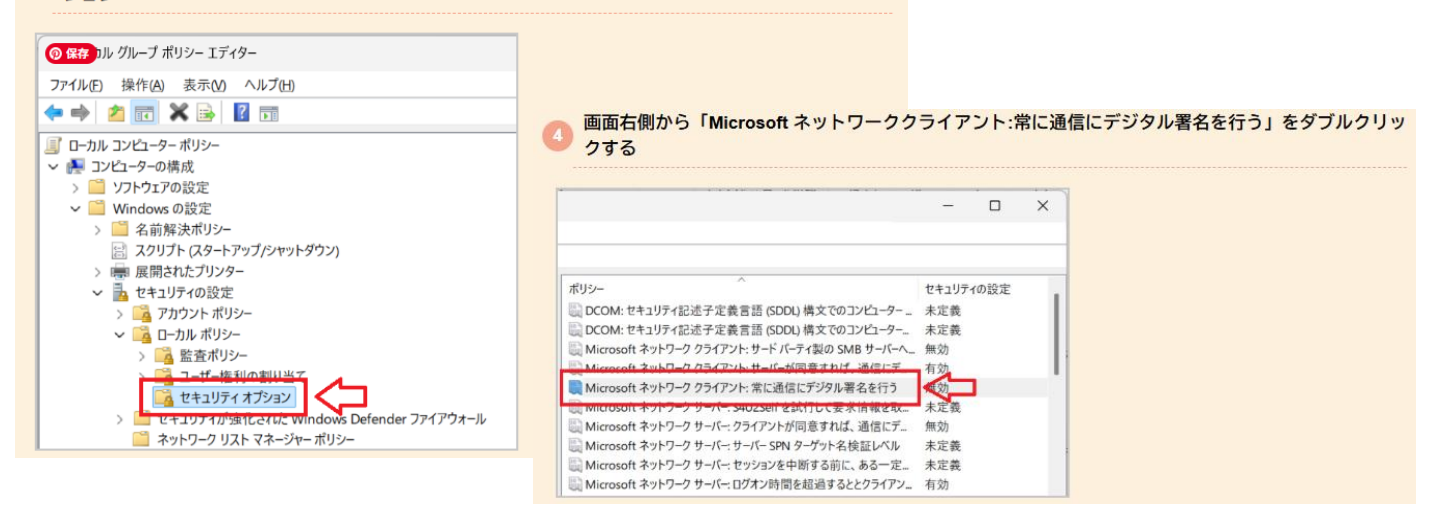

| Microsoft A | ネットワーク クラ                                                                                       | イアント: 常に                                           | 通信にデジタル署                                                       | <b>将名を行うのプ</b>               | ロバティ            | ?                    | ×  |
|-------------|-------------------------------------------------------------------------------------------------|----------------------------------------------------|----------------------------------------------------------------|------------------------------|-----------------|----------------------|----|
| ローカル セキ     | キュリティの設定                                                                                        | 記明                                                 |                                                                |                              |                 |                      |    |
|             | Microsoft                                                                                       | ネットワーク クラ                                          | ライアント: 常に通                                                     | 信にデジタル署                      | 名を行う            |                      |    |
|             |                                                                                                 |                                                    |                                                                |                              |                 |                      |    |
| 01          | 肓効(E)                                                                                           |                                                    |                                                                |                              |                 |                      |    |
| 0 A         | 与効(E)<br>無効(S)                                                                                  |                                                    |                                                                |                              |                 |                      | 21 |
| <br>●∄<br>▲ | 与効(E)<br>(E)<br>この設定を変)<br>響する可能性<br>詳細な情報に                                                     | 更すると、クラ・<br>があります。<br>ついては Micr                    | (アント、サービス)<br>osoft ネットワー                                      | らよびアプリケー                     | ションとの互<br>常に通信に | 〔換性に影                | I. |
| <br>●∄      | 有効(E)<br>(F)<br>(S)<br>(S)<br>(F)<br>(F)<br>(F)<br>(F)<br>(F)<br>(F)<br>(F)<br>(F)<br>(F)<br>(F | 更すると、クラ・<br>があります。<br>ついては <u>Micr</u><br>参照してください | 「アント、サービス』<br><u>osoft ネットワー</u> 」<br><sup>入</sup> 。(Q823659)  | らよびアブリケー<br>7 クライアント:        | ションとの互<br>常に通信に | 「換性に影<br><u>デジタル</u> | I  |
|             | 有効(E)<br>(E)<br>(Cの設定を変)<br>響ぎる可能性<br>詳細な情報に<br>署名を行うを                                          | 更すると、クラ・<br>があります。<br>ついては <u>Mior</u>             | 「アント、サービスは<br><u>osoft ネットワー</u> 」<br>い <sub>o</sub> (Q823659) | らよびアプリケー<br>1 <u>クライアント:</u> | ションとの互<br>常に通信に | 「換性に影<br><u>デジタル</u> | 1  |

③ レジストリを編集してゲストログオンを有効にする(Windows11 Home)

|                                                                                                    | lowsキー+R」を同時                                                                           | に押す                                      |                |
|----------------------------------------------------------------------------------------------------|----------------------------------------------------------------------------------------|------------------------------------------|----------------|
| 表示された「ファイ」                                                                                                    | ル名を指定して実行」                                                                             | 画面に「regedit」と入力して「OK」                    | をクリックする        |
| 🧰 ファイル名を指定して実                                                                                                    | 行                                                                                      | ×                                        |                |
| 実行するプログラ<br>ターネット リソーフ                                                                                                    | ム名、または開くフォルダーヤ<br>ス名を入力してください。                                                         | <u> </u>                                 |                |
| 名前( <u>O</u> ): regedit                                                                                                    |                                                                                        | ~                                        |                |
|                                                                                                    | OK キャンセル                                                                               | 参照(B)                                    |                |
| 表示されたレジストリ                                                                                                    | リエディター画面の左                                                                             | 側で以下の流れで選択する                             |                |
| HKEY_LOCAL_MAC                                                                                                    | CHINE>SYSTEM>C                                                                         | urrentControlSet>Services>Lanma          | anWorkstation> |
|                                                                                                    |                                                                                        |                                          |                |
|                                                                                                    | IllowinsecureGuestAu<br>、いたい店」たクロックト                                                   | ith」がなければ、なにもないところで<br>、 夕前を             | 右クリック>「新       |
| 「AllowinsecureGues                                                                                                    | 」ット)値」をクリックし<br>stAuth」に設定する                                                           | 八石則で                                     |                |
|                                                                                                    |                                                                                        |                                          |                |
| 👕 レジストリ エディター                                                                                                    |                                                                                        | - 0                                      | ×              |
| アイル(E) 編集(E) 表示(V) お気                                                                                                    | に入り(A) ヘルプ(H)<br>XSVSTEMXCurrentControlSetXSen                                         | vicesXI apmapWorkstationXParameters      |                |
| > KtmRm                                                                                                    | A前 種類                                                                                  | データ                                      |                |
| > 📒 l1vhlwf                                                                                                    | 心(既定) REG_SZ                                                                           | (値の設定なし)                                 |                |
| > i2bridge                                                                                                    | EnablePlainTextP REG_DV                                                                | NORD 0x0000000 (0)                       |                |
| LanmanWorkstation                                                                                                    | EnableSecuritySi REG_DV                                                                | VORD 0x00000001 (1)                      |                |
| 🔚 Linkage                                                                                                    | ServiceDII     REG EX                                                                  | PAND SZ %SystemRoot%¥System32¥wkssvc.dll |                |
| NetworkProvider                                                                                                    | BerviceDllUnload REG_DV                                                                | VORD 0x00000001 (1)                      |                |
| Parameters                                                                                                    | 新規(N) >                                                                                | ±−(K)                                    |                |
| EnovoAICCLoader                                                                                                    |                                                                                        |                                          |                |
| LenovoBrightCtrl                                                                                                    |                                                                                        | 又字列値(S)                                  |                |
| LenovoSmartStandby                                                                                                    |                                                                                        |                                          |                |
|                                                                                                    |                                                                                        |                                          |                |
|                                                                                                    |                                                                                        |                                          |                |
| > Ifsvc                                                                                                    |                                                                                        | 複数11大子列値(M)<br>展闡可能な文字列値(F)              |                |
|                                                                                                    |                                                                                        | 展開可能な大子列[[[]]                            |                |
| LiconcoManagor                                                                                                    |                                                                                        |                                          |                |
| AllowinsecureGuest                                                                                                    | \uthをダブルクリックす                                                                          | する                                       |                |
| AllowinsecureGuest                                                                                                    | Authをダブルクリックす                                                                          | <b>1</b> 3                               |                |
| <ul> <li>Isonrahlanang</li> <li>AllowinsecureGuestA</li> <li>表示された画面から</li> </ul>                                                                                                    | Authをダブルクリックす<br>「値のデータ」を「1                                                            | する<br>」」に変更して「OK」をクリックする                 |                |
| <ul> <li>Isonrohlananor</li> <li>AllowinsecureGuestA</li> <li>表示された画面から</li> </ul>                                                                                                    | Authをダブルクリックす<br>「値のデータ」を「1                                                            | する<br>I」に変更して「OK」をクリックする                 |                |
| <ul> <li>Lizonrahlananar</li> <li>AllowinsecureGuestA</li> <li>表示された画面から</li> <li>DWORD (22 ビット) 値の得着</li> </ul>                                                                                                    | Authをダブルクリックで<br>「値のデータ」を「1                                                            | する<br>」に変更して「OK」をクリックする                  |                |
| <ul> <li>AllowinsecureGuestA</li> <li>表示された画面から</li> <li>DWORD (32 ビット) 値の編集</li> </ul>                                                                                                    | Authをダブルクリックマ<br>「値のデータ」を「1                                                            | する<br>」に変更して「OK」をクリックする<br>              | AllowInse      |
| Control Control   | Authをダブルクリックマ<br>「値のデータ」を「1                                                            | する<br>I」に変更して「OK」をクリックする<br>X            | AllowInse      |
| IioneroMananor     AllowinsecureGuest     表示された画面から     DWORD (32 ビット) 値の編算     値の名前( <u>N</u> ):                                                                                                    | Authをダブルクリックマ<br>「値のデータ」を「1                                                            | する<br>」に変更して「OK」をクリックする<br>X             | AllowInse      |
| <ul> <li>LionerolMananoz</li> <li>AllowInsecureGuest4</li> <li>表示された画面から</li> <li>DWORD (32 ビット) 値の編集</li> <li>値の名前(N):</li> <li>AllowInsecureGuestAuth</li> </ul>                                                                                                    | Authをダブルクリックマ<br>「値のデータ」を「1                                                            | する<br>」に変更して「OK」をクリックする<br>×             | AllowInse      |
| <ul> <li>LioneroMananoz</li> <li>AllowinsecureGuest4</li> <li>表示された画面から</li> <li>DWORD (32 ビット) 値の編算</li> <li>値の名前(N):</li> <li>AllowinsecureGuestAuth</li> <li>値の二々の0:</li> </ul>                                                                                                    | Authをダブルクリックす<br>「値のデータ」を「1                                                            | する<br>」」に変更して「OK」をクリックする<br>×            | AllowInse      |
| Control Control C | Authをダブルクリックす<br>「値のデータ」を「1<br><sup>集</sup>                                            | する<br>」」に変更して「OK」をクリックする<br>×            | AllowInse      |
| LinneroMananor AllowinsecureGuest/ 表示された画面から DWORD (32 ビット) 値の編算 値の名前( <u>N</u> ): AllowinsecureGuestAuth 値のデータ( <u>V</u> ): 1                                                                                                    | Authをダブルクリックマ<br>「値のデータ」を「1<br><sup>転</sup><br>表記<br>● 16 進数( <u>H</u> )               | する<br>I」に変更して「OK」をクリックする<br>X            | AllowInse      |
| Nonconfiguration in the second ansate of the second ansate of the   | Authをダブルクリックマ<br>「値のデータ」を「1<br>た<br>し<br>し<br>16 進数( <u>L</u> )<br>〇 10 進数( <u>D</u> ) | する<br>I」に変更して「OK」をクリックする<br>X            | AllowInse      |
| AllowinsecureGuest/<br>表示された画面から<br>DWORD (32 ビット) 値の編算<br>値の名前(N):<br>AllowinsecureGuestAuth<br>値のデータ(V):<br>1                                                                                                    | Authをダブルクリックマ<br>「値のデータ」を「1<br>た記<br>し 16 進数( <u>L</u> )<br>〇 10 進数( <u>D</u> )        | する<br>I」に変更して「OK」をクリックする<br>X            | AllowInse      |
| AllowinsecureGuest/<br>表示された画面から<br>DWORD (32 ビット) 値の編集<br>値の名前(N):<br>AllowinsecureGuestAuth<br>値のデータ(V):<br>1                                                                                                    | Authをダブルクリックマ<br>「値のデータ」を「1<br>た<br>ま<br>つ 16 進数(出)<br>〇 10 進数(D)                      | する<br>I」に変更して「OK」をクリックする<br>X            | AllowInse      |
| AllowinsecureGuest<br>表示された画面から<br>DWORD (32 ビット) 値の編算<br>値の名前(N):<br>AllowinsecureGuestAuth<br>値のデータ(V):<br>1                                                                                                    | Authをダブルクリックマ<br>「値のデータ」を「1<br>ま<br>し<br>の16 進数(L)<br>のK                               | する<br>」 に変更して「OK」をクリックする<br>×<br>キャンセル   | AllowInse      |

eGuestAuth

同様の画面で「RequireSecuritySignature」がなければ、なにもないところで右クリック>「新規」> 「DWORD(32ビット)値」をクリックし、名前を 「RequireSecuritySignature」に設定する 📑 レジストリ エディター  $\Box$   $\times$ ファイル(E) 編集(E) 表示(V) お気に入り(A) ヘルプ(H) コンピューター¥HKEY\_LOCAL\_MACHINE¥SYSTEM¥CurrentControlSet¥Services¥LanmanWorkstation¥Parameters > KtmRm 名前 種類 データ > I1vhlwf ab (既定) REG\_SZ (値の設定なし) > 🚞 l2bridge EnablePlainTextP... REG\_DWORD 0x00000000 (0) > LanmanServer BnableSecuritySi... REG\_DWORD 0x0000001 (1) LanmanWorkstation RequireSecuritySi... REG\_DWORD 0x00000000 (0) Linkage %SystemRoot%¥System32¥wkssvc.dll ab ServiceDII REG EXPAND SZ NetworkProvider ServiceDllUnload... REG\_DWORD 0x00000001 (1) Parameters 新規(N) > +-(K) > 🚞 ldap > LenovoAICCLoader 文字列値(S) LenovoBrightCtrl バイナリ値(B) 📒 LenovoSmartStandby LenovoVantageService DWORD (32 ビット) 値(D) LenovoVisionService QWORD (64 ビット) 値(Q) LenovoVisionSetupService 複数行文字列値(M) > 📒 lfsvc 展開可能な文字列値(E) LiconcoManagor RequireSecuritySignatureをダブルクリックする 表示された画面から「値のデータ」を「0」に変更して「OK」をクリックする ⑦保存 D(32 ビット)値の編集 × RequireSecuritySignature 値の名前(N): RequireSecuritySignature 値のデータ(V): 表記 ○ 16 進数(<u>H</u>) 0 ○ 10 進数(<u>D</u>) OK キャンセル 10 Q パソコンを再起動する 📑 レジストリ エディター  $\times$ ファイル(E) 編集(E) 表示(V) お気に入り(A) ヘルプ(H) コンピューター¥HKEY\_LOCAL\_MACHINE¥SYSTEM¥CurrentControlSet¥Services¥LanmanWorkstation¥Parameters > 📩 ItSas35i 名前 種類 データ jhi\_service この2つが追加 ab)(既定) REG\_SZ (値の設定なし) kbdclass > Real AllowInsecureGuestAuth REG\_DWORD 0x00000001 (1) kbdhid BanablePlainTextPassword REG\_DWORD 0x00000000 (0) kbldfltr 88 EnableSecuritySignature REG\_DWORD 0x00000001 (1) kdnic 🕫 RequireSecuritySignature REG\_DWORD 0x00000000 (0) kdnic legacy ab ServiceDII REG\_EXPAND\_SZ %SystemRoot%¥System32¥wkssvc.dll 🗧 Keylso 3 ServiceDIIUnloadOnStop REG\_DWORD 0x0000001 (1) KSecDD KSecPkg KsID ksthunk S KtmRm 📒 LanmanServer LanmanWorkstation 📒 Linkage NetworkProvider Parameters 📒 ldap > 📒 Ifsvc LicenseManager 📒 Iltdio > lltdsvc Imhosts

④ 古いバージョンの SMB が有効化されていない

最新の NAS(共有サーバー)などを使っている場合などは特に影響はありませんが、 古い NAS の場合や NAS 側の設定で SMB1 のみアクセスが許可されている場合は設定を変更 しなければ接続できません。

・コントロールパネルを開き、「プログラムのアンインストール」を選択

| 📴 コントロール パネル                                                  |                                                                                          |                                                    |       | -      | × |
|---------------------------------------------------------------|------------------------------------------------------------------------------------------|----------------------------------------------------|-------|--------|---|
| $\leftarrow \  \  \rightarrow \  \   \checkmark \  \   \land$ | 💹 > コントロール パネル >                                                                         | ~ C                                                |       |        | Q |
| コンピュー                                                         | ターの設定を調整します                                                                              |                                                    | 表示方法: | カテゴリ 🔻 |   |
|                                                               | <b>システムとセキュリティ</b><br>コンピューターの状態を確認<br>ファイル履歴でファイルのパックアップコピーを保存<br>パックアップと復元 (Windows 7) | ユーザー アカウント<br>・アカウントの種類の変更                         | 7     |        |   |
| 2                                                             | ネットワークとインターネット<br>ネットワークの状態とタスクの表示<br>ハードウェアとサウンド<br>デバイスとプリンターの表示<br>デバイスの追加            | 時計と地域<br>日付、時刻、数値形式の変更<br>コンピューターの簡単操作<br>設定の場合の表示 | -     |        |   |
|                                                               | <u>プログラム</u><br>プログラムのアンインストール                                                           | 設定の提供のなか<br>視覚ディスプレイの最適化                           |       |        |   |

・「Windows の機能の有効化または無効化」をクリックします。

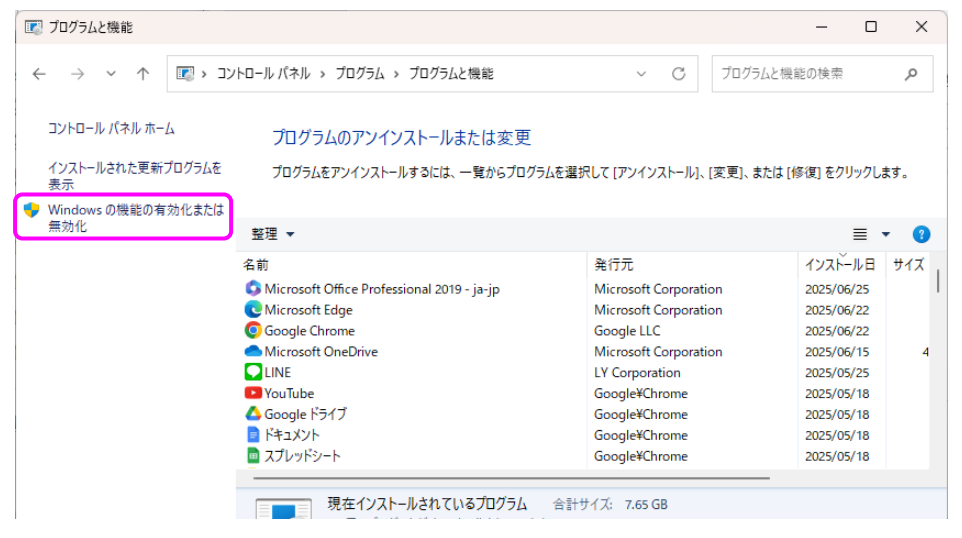

- ・「SMB1.0/CIFS ファイル共有のサポート」という項目を見つけて、
  - その中の「SMB1.0/CIFS クライアント」に」チェックをいれて OK をクリック⇒PC を再起動

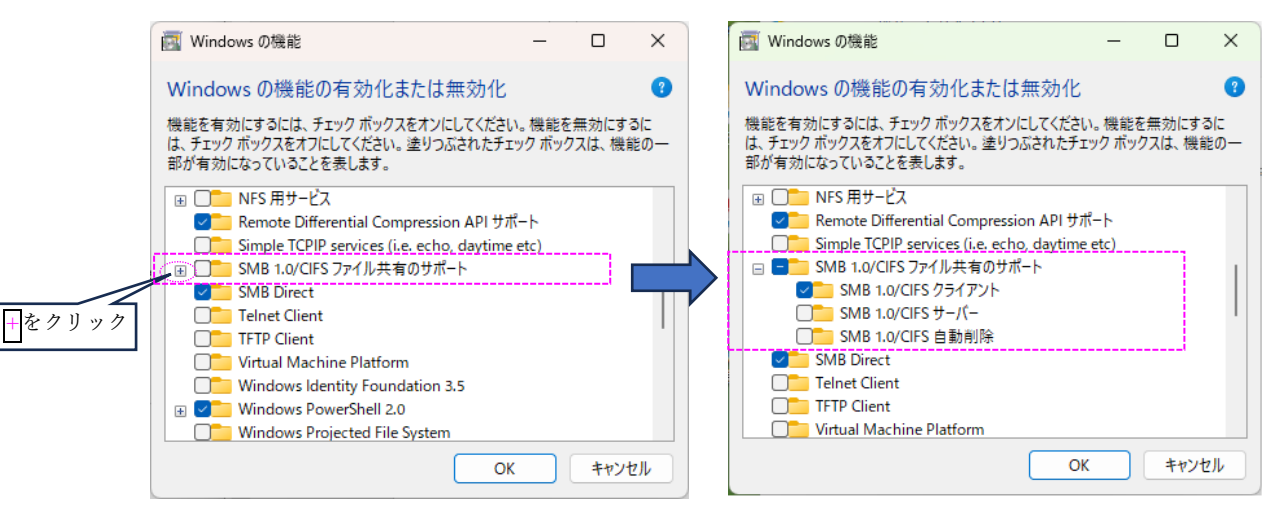